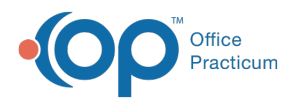

## Financial Analytics: Denial Summary

Version 20.14

This is a contracted feature available to OP Cloud Practices. Contact your Client Account Manager for more information.

## Path: Tools tab > Financial Analytics button > Denial Summary

| Denial % by Amount Billed                                                                                                    | Denial % by Amount Billed Trend                                                                                                    | Amount Billed for Denied Claims                                                                                                    |
|----------------------------------------------------------------------------------------------------|----------------------------------------------------------------------------------------------------|----------------------------------------------------------------------------------------------------|
| Type of report: Pie chart<br>Displays: % based on total dollar amount<br>of denied claims and total dollar amount of<br>claims with no denial codes<br>Levels:<br>• % of Accepted and % of Denied by dollar<br>amount<br>• [Accepted or Denied] - Year(s)<br>• [Accepted or Denied] - Year - Month(s)<br>• [Accepted or Denied] - Year - Month -<br>Payer(s)<br>• [Accepted or Denied] - Year - Month -<br>Payer - Provider(s) | Type of report: Plot-graph<br>Displays: % for each month within the<br>date range with a line that shows upward<br>or downward trend for the time period<br>Levels:<br>• Month(s)<br>• Month - Payer(s)<br>• Month - Payer - Provider(s)                     | Type of report: Bar-graph<br>Displays: Dollar amount that was<br>denied for each month in the date<br>range<br>Levels:<br>• Month(s)<br>• Month - Payer(s)<br>• Month - Payer - Provider(s) |
| Denial % by Amount Billed<br>Accepted: \$455K (88.58%)<br>Denial ; \$458K (1.46%)                                                                                                    | Denial % by Amount Billed Trend                                                                                                    | Amount Billed for Denied Claims                                                                                                    |
| Denial % by Claim Count                                                                                                    | Denial % by Claim Count Trend                                                                                                    | Denied Claims Count                                                                                                    |
| Type of report: Pie chart<br>Displays: % based on number of denied<br>claims and number of claims with no denial<br>codes<br>Levels:<br>• % of Accepted Claims and % of Denied<br>Claims by number of claims<br>• [Accepted or Denied] - Year(s)<br>• [Accepted or Denied] - Year - Month(s)<br>• [Accepted or Denied] - Year - Month -<br>Payer(s)<br>• [Accepted or Denied] - Year - Month -<br>Payer - Provider(s)          | Type of report: Plot-graph<br>Displays: % of denied claims for each<br>month within the date range with a line<br>that shows upward or downward trend<br>for the time period<br>Levels:<br>• Month(s)<br>• Month - Payer(s)<br>• Month - Payer - Provider(s) | Type of report: Bar-graph<br>Displays: Number of denied claims for<br>each month in the date range<br>Levels:<br>• Month(s)<br>• Month - Payer(s)<br>• Month - Payer - Provider(s)          |

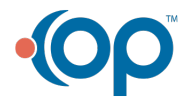

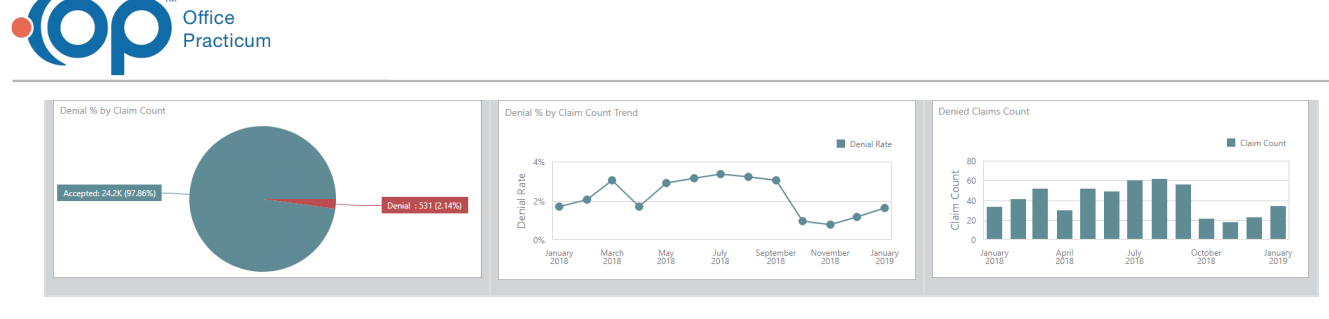

Version 20.13

## This content is intended for use by OP RCM Clients only.

## Path: Tools tab > Financial Dashboards button > Denial Summary

| Denial % by Amount Billed                                                                                                    | Denial % by Amount Billed Trend                                                                                                    | Amount Billed for Denied Claims                                                                                                    |
|----------------------------------------------------------------------------------------------------|----------------------------------------------------------------------------------------------------|----------------------------------------------------------------------------------------------------|
| Type of report: Pie chart<br>Displays: % based on total dollar amount<br>of denied claims and total dollar amount of<br>claims with no denial codes<br>Levels:<br>• % of Accepted and % of Denied by dollar<br>amount<br>• [Accepted or Denied] - Year(s)<br>• [Accepted or Denied] - Year - Month(s)<br>• [Accepted or Denied] - Year - Month -<br>Payer(s)<br>• [Accepted or Denied] - Year - Month -<br>Payer - Provider(s) | Type of report: Plot-graph<br>Displays: % for each month within the<br>date range with a line that shows upward<br>or downward trend for the time period<br>Levels:<br>• Month(s)<br>• Month - Payer(s)<br>• Month - Payer - Provider(s)                     | Type of report: Bar-graph<br>Displays: Dollar amount that was<br>denied for each month in the date<br>range<br>Levels:<br>• Month(s)<br>• Month - Payer(s)<br>• Month - Payer - Provider(s) |
| Denial % by Amount Billed                                                                                                    | Denial % by Amount Billed Trend<br>Billed Denial Rate<br>25%<br>9<br>9<br>9<br>9<br>9<br>9<br>9<br>9<br>9<br>9<br>9<br>9<br>9                                                                                                    | Amount Billed for Denied Gains<br>Billed Amount<br>105<br>105<br>105<br>105<br>105<br>105<br>105<br>105                                                                                     |
| Denial % by Claim Count                                                                                                    | Denial % by Claim Count Trend                                                                                                    | <b>Denied Claims Count</b>                                                                                                    |
| Type of report: Pie chart<br>Displays: % based on number of denied<br>claims and number of claims with no denial<br>codes<br>Levels:<br>• % of Accepted Claims and % of Denied<br>Claims by number of claims<br>• [Accepted or Denied] - Year(s)<br>• [Accepted or Denied] - Year - Month(s)<br>• [Accepted or Denied] - Year - Month -<br>Payer(s)<br>• [Accepted or Denied] - Year - Month -<br>Payer - Provider(s)          | Type of report: Plot-graph<br>Displays: % of denied claims for each<br>month within the date range with a line<br>that shows upward or downward trend<br>for the time period<br>Levels:<br>• Month(s)<br>• Month - Payer(s)<br>• Month - Payer - Provider(s) | Type of report: Bar-graph<br>Displays: Number of denied claims for<br>each month in the date range<br>Levels:<br>• Month(s)<br>• Month - Payer(s)<br>• Month - Payer - Provider(s)          |

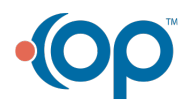

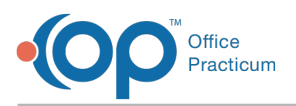

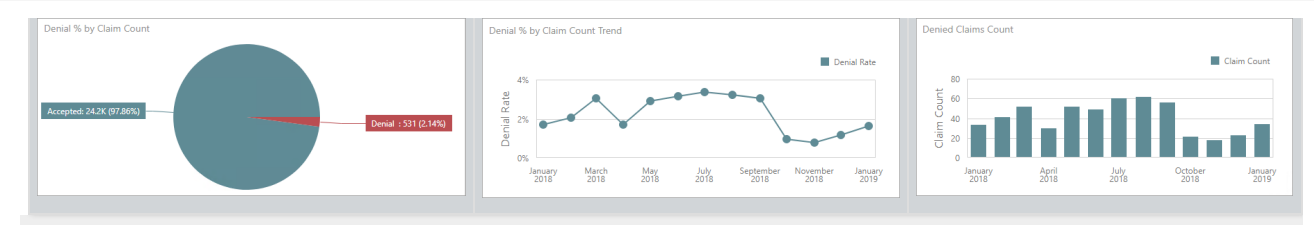

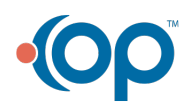